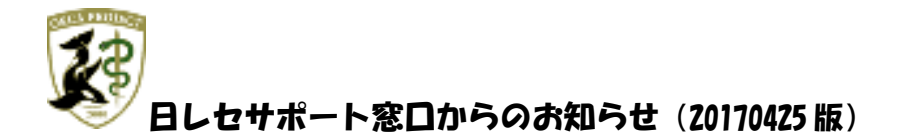

こんにちは。日レセサポート担当です。

今回は ORCA の「剤」の考え方について、お伝えします。

ORCA では、薬剤に限らず診療行為でも「剤」という考え方があります。 下の図のように、診療区分から次の診療区分までをそれぞれ「1剤」と数えます。

|   | 診区 | 入力コード        | 名称                      | 数量・点数     |
|---|----|--------------|-------------------------|-----------|
| 1 | 21 | .210         | *内服薬剤                   |           |
|   |    | 620098801 3  | 【般先】ロキソニン錠60mg          | 3 錠       |
|   |    | 612320346 3  | 【般先】セルベックスカプセル50mg      | 3 Cap     |
|   |    | Y03001*14    | 【1日3回毎食後に】              | ( 4) ×14  |
| 2 | 23 | .230         | *外用薬剤                   |           |
|   |    | 620005744 14 | 【般先】セルタッチパップ140 20cm×14 | 14 枚      |
|   |    | 001000647    | 【腰に】                    |           |
|   |    | 001000988*1  | 【1日1枚使用】                | ( 47) × 1 |
| 3 | 60 | .600         | *検査                     |           |
|   |    | 160005710    | B – V                   | 25 × 1    |
| 4 | 60 | .600         | *検査                     |           |
|   |    | 160022510    | AST                     |           |
|   |    | 160020010    | ALP                     |           |
|   |    | 160020410    | $\gamma - G T$          |           |
|   |    | 160022410    | Тсһо                    |           |
|   |    | 160020910    | T G                     |           |
|   |    | 160023410    | HDL-コレステロール             |           |
|   |    | 160019410    | グルコース 項目数:7             | 93× 1     |

1. 複数用法を入力する場合について

②の剤のように用法を2行続けて入力する場合、「001000647:【腰に】」までの行と分かれないよう下の 行の用法「001000988:【1日1枚使用】」の後ろへ「\*〇(日数または回数)」と入力します。

2. 剤削除について

④の剤のように診療行為を複数行入力している剤の削除を行う場合、剤の中のどこの行でも構わないですが「-(マイナス)」を入力後、<Enter>キーを押下します。
1行のみ削除を行う場合(行削除)は<BackSpace>キーまたは<Delete>キーで削除をします

ご不明な点がございましたら、日レセサポート窓口までお問合せください。